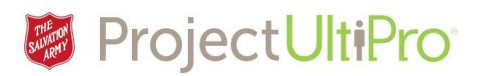

## Managers and Employee Administrators – Delegating Approvals for Employee Information Changes

**Overview:** Managers and Employee Administrators who are designated approvers for employee change requests can use out-of-office delegations to temporarily assign approval rights to another approver. This covers approvals for new employees and changes to the employee record (salary, department, etc.).

**Note:** This does not delegate Time and Attendance duties. For Time and Attendance duties, most managers have a delegated back up manager already established who has access and can approve timesheets as required. If this is not the case, please send a note to the Service Desk to establish a backup manager for time approvals in UltiPro.

## Create an Out of Office Delegation

MENU

- From the UltiPro home screen, click *Inbox* or *To Do*.
- 2. Click Out of Office.
- 3. Click Add.

On the Add/Change Out of Office page, do the following:

- 1. Enter the duration (From/To) for the delegation.
- Click the *Status* droplist to make the out-of-office delegation active.
- 3. Enter notes in the *Notes* box, if applicable.
- Click the down arrow in the Delegated to box and select the

name of an employee that has the same role as you (e.g., manager) to whom you can delegate requests.

**Delegating Employee Change Approval Duties ver 2** 

| MENU Requests                                                        | _                                   |                                                                                  |                                                             | Mar                        | y Manager 🔻 📔 To Do  |
|----------------------------------------------------------------------|-------------------------------------|----------------------------------------------------------------------------------|-------------------------------------------------------------|----------------------------|----------------------|
| box Out of Offic                                                     | e                                   |                                                                                  |                                                             |                            |                      |
| equests                                                              |                                     |                                                                                  |                                                             |                            |                      |
| lequests                                                             |                                     |                                                                                  |                                                             |                            |                      |
| To do                                                                |                                     |                                                                                  |                                                             |                            |                      |
| ox Out of Office                                                     |                                     |                                                                                  |                                                             |                            | Find.                |
| ut of Office                                                         | 5                                   |                                                                                  |                                                             |                            | add nactivate        |
| tatus                                                                |                                     |                                                                                  |                                                             |                            |                      |
| All 🗸                                                                |                                     |                                                                                  |                                                             |                            |                      |
| Find by Date range                                                   | ▼ From 07/12/2017                   | To 07/19/2017                                                                    | Search                                                      |                            |                      |
| Filtered by Date                                                     | range is between 07/12/20           | 7 and 07/19/2017 [Clear Filter                                                   | rs]                                                         |                            | Displaying <b>al</b> |
|                                                                      |                                     |                                                                                  |                                                             |                            |                      |
| From +                                                               | То                                  | Status                                                                           | Role                                                        | Delegated To               | Notes Inacti         |
| From                                                                 | To<br>07/28/2017                    | Status<br>Inactive                                                               | Role<br>Employee Administrator_THQ                          | Delegated To<br>admin. cal | Notes Inact          |
| From -<br>027.12.2012<br>Add/Change<br>From<br>Fo<br>Jatus           | Te<br>07/28/2017<br>e Out Of Office | Status   Inactive   • [MM/DD/YYY]   • [MM/DD/YYY]   • [MM/DD/YYY]   • [M/DD/YYY] | Role<br>Employee Administrator_THQ<br>Notes                 | Delegated To<br>admin.cal  | Notes Inact          |
| From -<br>027.12.2012<br>Add/Change<br>From<br>Fo<br>Status          | Te<br>07/28/2017<br>e Out Of Office | Status   Inactive   • [MM/DD/YYY]   • [MM/DD/YYY]   • [MM/DD/YYY]                | Role<br>Employee Administrator_THO<br>Notes                 | Delegated To<br>admin.cal  | Notes Inact          |
| From ~<br>027.12/2012<br>Add/Change<br>From<br>Fro<br>Status<br>Role | Te<br>07/28/2017<br>e Out Of Office | Status   Inactive   • [MM/DD/YYY]   • [MM/DD/YYY]   • [MM/DD/YYY]   • [M/DD/YYY] | Role<br>Employee Administrator_THQ<br>Notes<br>Delegated To | Delegated To<br>admin.cal  | Notes Inacti         |

UltiPro ULTIMATE

Pending Approvals

Mary Manager 🔻 | To Do | Help | Logo

Pay

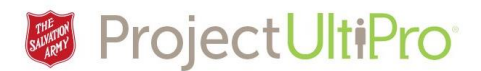

- 5. Click *Save*.
- The Out of Office page refreshes with the new dates and active status. If the page appears without the new information, check the date range, modify if necessary, and click Search again.

| out of Offic                                                                                                    | e                                                              |                                                                 |                     |              | add inactiv     | vate         |
|----------------------------------------------------------------------------------------------------|----------------------------------------------------------------|-----------------------------------------------------------------|---------------------|--------------|-----------------|--------------|
| Status                                                                                                    |                                                                |                                                                 |                     |              |                 |              |
| Active 🗸                                                                                                    |                                                                |                                                                 |                     |              |                 |              |
| ind by Date range ▼ From 07/12/2017 × To 07/19/2017 To + Search<br>Filtered by Date range is between 07/12/2017 and 07/19/2017 Clear Filters |                                                                |                                                                 |                     |              |                 |              |
| Find by Date range                                                                                                    | E ♥ From 07/12/2017 ¥ 📺 To<br>te range is between 07/12/2017 a | o 07/19/2017 ( and 07/19/2017 (Clear Filt                       | Search              |              | Displa          | aying        |
| Find by Date range<br>Filtered by Dat                                                                                                    | e ✔ From 07/12/2017 × m To                                     | 0 07/19/2017 1 +<br>and 07/19/2017 <u>[Clear Filt</u><br>Status | Control Search Role | Delegated To | Displa<br>Notes | aying<br>Ina |

**Note:** If the person you are delegating to also has an Out-of-Office Delegation set up for the same dates, a message will appear to advise you of the conflict. You should then select another manager.

## Activate an Inactive Delegation

 To activate an outof-office delegation you previously created, click the *From* date.

| Indox         | Out of Office    |                |                   |                            |              |             | Find            |
|---------------|------------------|----------------|-------------------|----------------------------|--------------|-------------|-----------------|
| Out           | of Office        |                |                   |                            |              | add inactiv | ate             |
| Status<br>All | ~                |                |                   |                            |              |             |                 |
| Find b        | y Date range V F | rom 07/12/2017 | To 07/19/2017 📷 + | - Search                   |              | Displa      | ying <b>all</b> |
| From          | •                | То             | Status            | Role                       | Delegated To | Notes       | Inactiv         |
| <u>07/17/</u> | 2017             | 07/28/2017     | Inactive          | Employee Administrator_THQ | admin, cal   |             |                 |
|               |                  |                |                   |                            |              |             |                 |
|               |                  |                |                   |                            |              |             | _               |

- Enter the dates you want the out-of-office delegation to be in effect.
- Click the *Status* box and select Active.
- 4. Click Save.

| From 07/17/2017 Notes   To 07/28/2017   | Add/Change Out Of Office   |                     |              | t cancel |
|-----------------------------------------|----------------------------|---------------------|--------------|----------|
| To 0/28/2017 =                          | From                       | • 07/17/2017 💼 Note | stes         |          |
|                                         | То                         | 07/28/2017          |              |          |
| Status                                  | Status                     | Inactive V          | ~            |          |
| Role Delegated To                       | Role                       |                     | Delegated To |          |
| Employee Administrator_THQ admin, cal 🗸 | Employee Administrator_THQ |                     | admin, cal 🗸 |          |

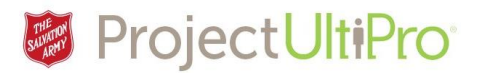

## Change an Active Delegation to Inactive

Out of Office

07/12/2017

07/14/2017

- To inactivate a designation you no longer require, click the *Inactive* box.
- 2. Click *Inactivate* 🙁.

| :             | Status<br>Active 🗸                     |                                                |                   |              |                         |                  |              |           |                    |
|---------------|----------------------------------------|------------------------------------------------|-------------------|--------------|-------------------------|------------------|--------------|-----------|--------------------|
|               | Find by Date range<br>Filtered by Date | From 07/12/2017                                | To 07/19/2017 💼 🛨 | - Search     |                         |                  |              | Display   | ing <b>all</b> rec |
|               | From -                                 | То                                             | Status            | Role         |                         |                  | Delegated To | Notes     | Inactivate         |
|               | 07/12/2017                             | 07/14/2017                                     | Active            | Employe      | e Administrator_TH      | Q                | admin, paul  |           |                    |
| Out<br>Status | of Office                              |                                                |                   |              |                         |                  |              | add inact | ivate              |
| Activ         | e 🗸                                    |                                                |                   |              |                         |                  |              |           |                    |
|               |                                        |                                                |                   | Message from | webpage                 | ×                |              |           |                    |
| Find          | by Date range 🗸                        | From 07/12/2017 To ge is between 07/12/2017 an | 07/19/2017 💼 🛨 -  | <b>?</b> wo  | uld you like to inactiv | ate this record? |              | Disp      | laying <b>al</b>   |
| From          | 1 -                                    | То                                             | Status            |              | ОК                      | Cancel           | Delegated To | Notes     | Inacti             |

3. Click **OK**.

€ 😣 🖻

admin, paul